This screen shot represents the first page the user will see to complete a CA-7.

The OMB/Expiration Date will be identified in the red box below, followed by a hyperlink in which the user will click to view the Privacy Act and Public Burden Statements.

OMB No. 1240-0046 (Expires: 10-31-2014) Privacy Act and Public Burden Statements

| 🖂 FW: - Message (HTML)                                                                                                    | - 0 🗙 |
|----------------------------------------------------------------------------------------------------|-------|
| Elle Edit View Insert Format Tools Actions Help                                                                                                    |       |
| 🗄 🗛 Reply   🙈 Reply to All   🙈 Forward   🛃 🕒   😼   🔻   🏠   🔻   🏠 🗛 🗸 🔹 🗸 🔺 🖉                                                                                                    |       |
| From:     Sharpless, Marcus J - OWCP       To:     Sharpless, Marcus J - OWCP       Cc:     Subject:       Subject:     FW:                                                                                                    | M     |
| The OMB/Expiration Date would be placed in the Red Box noted below. The user would be able to access the Public Burden Statement by clicking the hyperlink.                                                                                                    | blue  |
| Welcome to ECOMP Claim for Compensation (CA-7)                                                                                                    |       |
| The process for filing this form involves completing several form sections made up of smaller<br>form-filing steps. These individual steps can be viewed in the navigation bar on the left. Unless<br>otherwise noted, you must complete all of the fields in the form. You may save your form at any<br>time, and complete it later. Once you have completed the employee portion of this form, it will be<br>reviewed by your supervisor before it is submitted to DOL/OWCP.                              |       |
| Form CA-7 (Claim for Compensation) is used to claim compensation for periods of disability not<br>covered by Continuation of Pay (COP). If wage loss continues, beyond the initial claim for<br>compensation, you should submit subsequent CA-7 forms each two weeks. You must also<br>submit medical evidence to support disability for any period claimed. You can upload any<br>supporting documentation, including this medical evidence, while filing the CA-7 or at any time<br>thereafter via ECOMP. |       |
| OK, Let's Get Started                                                                                                    |       |
|                                                                                                    |       |

|                                                                                  |                                                                                 | -                                        | · ·                                               |
|----------------------------------------------------------------------------------|---------------------------------------------------------------------------------|------------------------------------------|---------------------------------------------------|
| ECOMP Claim for Compens                                                          | ation (CA-7)                                                                    | Case XYZ106050                           | ECN 106176 CA-7 ×<br>Pending review by Supervisor |
| Step 2A Claimant Basic                                                           | s (Section 1)                                                                   |                                          |                                                   |
| Please fill out the basic information I<br>OWCP case file. If corrections are no | elow. Some of the fields have been fil<br>eded, please update the appropriate t | led in for you from the infor<br>fields. | mation already contained in your                  |
| (1a) Employee name (first, middle, last)                                         | Barton Reginald                                                                 | Smith                                    |                                                   |
| (b) Mailing address                                                              | 123 Euclid Ave.                                                                 |                                          | Non-US address                                    |
|                                                                                  | City Pleasantville State                                                        | CO - Colorado 🛛 🔻 Zip                    | o code 80302                                      |
| 1c OWCP File Number                                                              | XYZ106050                                                                       |                                          |                                                   |
| 1d Date of injury                                                                | 10/03/2011                                                                      |                                          |                                                   |
| 1e Social security number                                                        | *****1111                                                                       |                                          |                                                   |
| 1 Telephone number                                                               | 2227123422 Internatio                                                           | onal                                     |                                                   |
|                                                                                  |                                                                                 |                                          |                                                   |
|                                                                                  |                                                                                 | Back                                     | Continue                                          |
| /                                                                                |                                                                                 |                                          |                                                   |
| ECOMP Claim for Compens                                                          | ation (CA-7)                                                                    | Case XYZ1060                             | 50   New Form CA-7 ×                              |
| Step 2B Compensation                                                             | Claimed (Section 2)                                                             |                                          |                                                   |

| From                   | To                       | Intermittent Go to the next section (Section 3                        |
|------------------------|--------------------------|-----------------------------------------------------------------------|
| Leave buy back         |                          |                                                                       |
| From                   | То                       | Intermittent Go to the next section (Section 3), and Complete Form CA |
| From                   | То                       | Intermittent Go to the next section (Section 3                        |
| Schedule award         | Go to the Section 4      |                                                                       |
| f intermittent time is | s claimed, complete Form | n CA.7a. Tima Analysis Shaat                                          |
| rinternitterit unie is | s claimed, completer on  | i oA-ra, Time Analysis Sheet.                                         |

| Step 2C       Non-Federal Employment (Section 3)         You must report all earnings from employment (outside your federal job); include any employment for which you received a salary, wages, income, sales commissions, piecework, or payment of any kind during the period(s) claimed in Section 2. Include self-employment, involvement in business enterprises, as well as service with the military forces. Fraudulent concealment of employment or failure to report income may result in forfeiture of compensation benefits and/or criminal prosecution.         ③       Have you worked outside your federal job for period(s) claimed in Section 2?       Yes       No         Mame of business       Example: 123 Pleasant Lane, apt. A       Non-US address         City       Pleasant/ville       State       Zip code         Dates worked       From       To       To         Type of work       To       To       To | ECOMP Claim for Co                                                                                                    | npensation (CA-7)                                                 |  |  |  |
|----------------------------------------------------------------------------------------------------|----------------------------------------------------------------------------------------------------|-------------------------------------------------------------------|--|--|--|
| You must report all earnings from employment (outside your federal job); include any employment for which you received a salary, wages, income, sales commissions, piecework, or payment of any kind during the period(s) claimed in Section 2. Include self-employment, involvement in business enterprises, as well as service with the military forces. Fraudulent concealment of employment or failure to report income may result in forfeiture of compensation benefits and/or criminal prosecution.         3       Have you worked outside your federal job for period(s) claimed in Section 2?       Yes       No         Mame of business       Example: 123 Pleasant Lane, apt. A       Non-US address         City       Pleasantville       State       Zip code         Dates worked       From       To       Image: To                                                                                                    | Step 2C Non-Fede                                                                                                    | al Employment (Section 3)                                         |  |  |  |
| <ul> <li>3 Have you worked outside your federal job for period(s) claimed in Section 2?</li> <li>Yes No</li> <li>Name of business         <ul> <li>Address</li> <li>Example: 123 Fleasant Lane, apt. A</li> <li>Non-US address</li> <li>City Pleasantville</li> <li>State</li> <li>Zip code</li> </ul> </li> <li>Dates worked</li> <li>From</li> <li>To</li> </ul>                                                                                                    | You must report all earnings from employment (outside your federal job); include any employment for which you received a salary,<br>wages, income, sales commissions, piecework, or payment of any kind during the period(s) claimed in Section 2. Include self-<br>employment, involvement in business enterprises, as well as service with the military forces. Fraudulent concealment of employment<br>or failure to report income may result in forfeiture of compensation benefits and/or criminal prosecution. |                                                                   |  |  |  |
| Address     Example: 123 Fleasant Lane, apt. A     Non-US address       City     Pleasantville     State     Zip code       Dates worked     From     To       Type of work     Image: Constraint of the state     Image: Constraint of the state                                                                                                    | 3 Have you worked outsid                                                                                                    | e your federal job for period(s) claimed in Section 2?  • Yes  No |  |  |  |
| City Pleasantville State Zip code Dates worked From To To                                                                                                    | Address                                                                                                    | Example: 123 Fleasant Lane, apt. A Non-US address                 |  |  |  |
| Dates worked From To To                                                                                                    |                                                                                                    |                                                                   |  |  |  |
| Type of work                                                                                                    |                                                                                                    | City Pleasantville State V Zip code                               |  |  |  |
|                                                                                                    | Dates worked                                                                                                    | City Pleasantville State V Zip code                               |  |  |  |
|                                                                                                    | Dates worked<br>Type of work                                                                                                    | City Pleasantville State V Zip code                               |  |  |  |
| Back Continue                                                                                                    | Dates worked<br>Type of work                                                                                                    | City Pleasantville State V Zip code                               |  |  |  |

| ECOMP                              | Claim for Compensation (C                                                                                                    | A-7)                                                                                                    | <b>Gase XYZ106050</b>                                                                                                    | New Form CA-7 | X Nort |
|------------------------------------|----------------------------------------------------------------------------------------------------|----------------------------------------------------------------------------------------------------|----------------------------------------------------------------------------------------------------|---------------|--------|
|                                    |                                                                                                    |                                                                                                    |                                                                                                    |               | Diait  |
| Step 2D                            | First Claim for Injury (                                                                                                    | (Section 4)                                                                                                    |                                                                                                    |               |        |
| 4<br>Has<br>fileo<br>sino<br>If ye | Is this the first CA-7 claim for compens<br>If yes, complete Sections 5 through 7 a<br>there been any change in your depende<br>with U.S. Civil Service Retirement, anot<br>se your last CA-7 claim?<br>s, complete Sections 5 through 7 or a Fre | sation that you have file for this<br>ind a Form SF-1199A, "Direct D<br>ents, or has your direct deposit<br>ther federal retirement or disab<br>om SF-1199A to reflect change | injury?<br>eposit Sign-up"<br>information changed, or has t<br>ility law, or with the Departmen<br>(s). If no, complete Section 7 | Yes No        |        |
|                                    |                                                                                                    |                                                                                                    | Back                                                                                                    | Continue      |        |

| p2E       Dependents (Section 5)         st your dependents (including spouse)         Name of dependent #1       First name         Social Security #       Repeat SSN         Date of birth       Image: Security #         Is this dependent living with you?       Yes         Name of dependent #2       First name         Social Security #       Repeat SSN         Date of birth       Image: Social Security #         Social Security #       Repeat SSN         Date of birth       Image: Social Security #         Social Security #       Repeat SSN         Date of birth       Image: Social Security #         Social Security #       Repeat SSN         Date of birth       Image: Social Security #         Social Security #       Repeat SSN         Date of birth       Image: Social Security #         Social Security #       Repeat SSN         Date of birth       Image: Social Security #         Social Security #       Repeat SSN         Date of birth       Image: Social Security #         Is this dependent living with you?       Yes No         Yes       No         Is this dependent living with you?       Yes No         If yees antiving support payments are made to:                                                                                                    | ) 2E     |                         |                                 |                |                |                        | D        |
|----------------------------------------------------------------------------------------------------|----------|-------------------------|---------------------------------|----------------|----------------|------------------------|----------|
| st your dependents (including spouse)          Name of dependent #1       First name       Last name         Social Security #       Repeat SSN         Date of birth       Image: Social Security #       Relationship         Name of dependent #2       First name       Last name         Social Security #       Repeat SSN       Image: Social Security #         Date of birth       Image: Social Security #       Repeat SSN         Date of birth       Image: Social Security #       Repeat SSN         Name of dependent #3       First name       Last name         Social Security #       Repeat SSN       Image: Social Security #         Date of birth       Image: Social Security #       Repeat SSN         Jate of birth       Image: Social Security #       Repeat SSN         Jate of birth       Image: Social Security #       Repeat SSN         Jate of birth       Image: Social Security #       Repeat SSN         Jate of birth       Image: Social Security #       Repeat SSN         Jate of birth       Image: Social Security #       Repeat SSN         Jate of birth       Image: Social Security #       Repeat SSN         Jate of birth       Image: Social Security #       Repeat SSN         Jate of birth       Image: Social Security #       Nono                                                                                                    |          | Dependents              | (Section 5)                     |                |                |                        |          |
| Name of dependent #1 First name   Social Security # Repeat SSN   Date of birth Image: Security #   Is this dependent #2 First name   Social Security # Repeat SSN   Date of birth Image: Security #   Repeat SSN Image: Security #   Date of birth Image: Security #   Date of birth Image: Security #   Repeat SSN Image: Security #   Date of birth Image: Security #   Is this dependent #3 First name   Social Security # Repeat SSN   Date of birth Image: Security #   Is this dependent #3 First name   Social Security # Repeat SSN   Date of birth Image: Security #   Is this dependent #3 First name   Social Security # Repeat SSN   Date of birth Image: Security #   Is this dependent #3 First name   Social Security # Repeat SSN   Date of birth Image: Security #   Is this dependent #3 First name   Social Security # Repeat SSN   Date of birth Image: Security #   Is this dependent #3 First name   Are you making support payments for a dependent shown above? Yes   Nome First name   Address Example: 123 Pleasant Lane, apt A   City Pleasant/Life State   Yes No   If yes, include a copy of court order in step 3.                                                                                                    | t your d | lependents (including   | spouse)                         |                |                |                        |          |
| Name of dependent #3   Prist name   Last name   Social Security #   Date of birth   Is this dependent #2   First name   Last name   Social Security #   Repeat SSN   Date of birth   Is this dependent #2   First name   Last name   Social Security #   Repeat SSN   Date of birth   Is this dependent #3   First name   Last name   Social Security #   Repeat SSN   Date of birth   Is this dependent #3   First name   Last name   Social Security #   Repeat SSN   Date of birth   Is this dependent #3   First name   Last name   Social Security #   Repeat SSN   Date of birth   Is this dependent #3   First name   Last name   Social Security #   Repeat SSN   Date of birth   Is this dependent #3   First name   Are you making support payments for a dependent shown above?   Yes   Name   First name   Mddle name   Last name   Address   Example: 123 Pleasant Lane, apt A   City   Pleasantville   State   Vers   No   Use support payments ordered by a court?   Yes   No   Use support pa                                                                                                    | Na       | me of dependent #1      | First name                      | Lastname       |                |                        |          |
| 1 Date of birth   Is this dependent living with you? Yes   Name of dependent #2   Social Security #   Repeat SSN   2   Date of birth   Is this dependent living with you?   Yes   Name of dependent #3   First name   Last name   Social Security #   Repeat SSN   Date of birth   Is this dependent living with you?   Yes   Name of dependent #3   First name   Social Security #   Repeat SSN   Date of birth   Is this dependent living with you?   Yes   Name   Are you making support payments for a dependent shown above?   Yes   Name   First name   Middle name   Last name   Address   Example: 123 Pleasant Lane, apt A   City   Pleasantville   State   Zip code         Were support payments ordered by a court? Yes No  If yes, include a copy of court order in step 3.                                                                                                    | So       | cial Security #         | Repeat SS                       | N              |                |                        |          |
| Is this dependent living with you? Yes   Is this dependent living with you? Yes   Name of dependent #2 First name   Social Security # Repeat SSN   Date of birth Image: Constraint of the second second sec                                                       | Da       | te of birth             |                                 |                |                | Relationship           |          |
| Name of dependent #2 First name   Social Security # Repeat SSN   Date of birth Image: Social Security #   Is this dependent living with you? Yes   Name of dependent #3 First name   Social Security # Repeat SSN   Date of birth Image: Social Security #   Social Security # Repeat SSN   Date of birth Image: Social Security #   Is this dependent #3 First name   Joate of birth Image: Social Security #   Is this dependent living with you? Yes   Yes No   Are you making support payments for a dependent shown above? Yes No types, support payments are made to:   Name First name   Address Example: 123 Pleasant Lane, apt A   City Pleasantville   State Zip code   Were support payments ordered by a court? Yes No If yes, include a copy of court order in step 3.                                                                                                    | Ist      | this dependent living w | vith you? Yes No                |                |                |                        |          |
| Social Security # Repeat SSN   Date of birth Relationship   Is this dependent living with you? Yes   Name of dependent #3 First name   Social Security # Repeat SSN   Bate of birth Repeat SSN   Bate of birth Repeat SSN   Bate of birth Repeat SSN   Cate of birth Repeat SSN   Bate of birth Repeat SSN   Bate of birth Repeat SSN   Cate of birth Repeat SSN   Bate of birth Repeat SSN   Are you making support payments for a dependent shown above? Yes   Name First name   Address Example: 123 Pleasant Lane, apt. A   City Pleasantville   State Zip code   State State <td>Na</td> <td>ime of dependent #2</td> <td>First name</td> <td>Last name</td> <td></td> <td></td> <td></td>                                                                                                    | Na       | ime of dependent #2     | First name                      | Last name      |                |                        |          |
| Date of birth Image: Relationship   Is this dependent living with you? Yes   Name of dependent #3 First name   Social Security # Repeat SSN   Date of birth Image: Repeat SSN   Date of birth Image: Repeat SSN   Date of birth Image: Repeat SSN   Date of birth Image: Repeat SSN   Date of birth Image: Repeat SSN   Date of birth Image: Repeat SSN   Date of birth Image: Repeat SSN   Date of birth Image: Repeat SSN   Is this dependent living with you? Yes   Yes No   Are you making support payments for a dependent shown above? Yes No Yes No Ives, support payments are made to: Name First name Middle name Last name Address Example: 123 Pleasant Lane, apt. A City Pleasantville State Zip code Were support payments ordered by a cout? Yes No If yes, include a copy of court order in step 3.                                                                                                    | So       | cial Security#          | Repeat SSI                      | N              |                |                        |          |
| Is this dependent living with you? Yes No Name of dependent #3 First name Last name Social Security # Repeat SSN Date of bith  Is this dependent living with you? Yes No Are you making support payments for a dependent shown above? Yes No Yes, support payments are made to: Name First name Middle name Last name Address Example: 123 Pleasant Lane, apt A City Pleasantville State Yip code Were support payments ordered by a court? Yes No                                                                                                    | Da       | te of birth             |                                 |                |                | Relationship           | ▼]       |
| Name of dependent #3 First name   Social Security # Repeat SSN   Date of birth Image: Constraint of the second second | ls t     | this dependent living w | rith you? 🔷 Yes 🔷 No            |                |                |                        |          |
| 3       Social Security #       Repeat SSN         3       Date of birth       Relationship         Is this dependent living with you?       Yes       No         Are you making support payments for a dependent shown above?       Yes       No         fyes, support payments are made to:       Name       First name       Middle name       Last name         Address       Example: 123 Pleasant Lane, apt. A       Non-US address       City       Pleasantville       State       Zip code         5b       Were support payments ordered by a court?       Yes       No       If yes, include a copy of court order in step 3.                                                                                                    | Na       | ime of dependent #3     | First name                      | Last name      |                |                        |          |
| Date of birth Relationship   Is this dependent living with you? Yes   Yes No   Are you making support payments for a dependent shown above? Yes No fyes, support payments are made to: Name First name Middle name Last name Address Example: 123 Pleasant Lane, apt. A City Pleasantville State Zip code State Were support payments ordered by a court? Yes No If yes, include a copy of court order in step 3.                                                                                                    | So       | cial Security#          | Repeat SSI                      | N              |                |                        |          |
| Is this dependent living with you? Yes No<br>Are you making support payments for a dependent shown above? Yes No<br>fyes, support payments are made to:<br>Name First name Middle name Last name<br>Address Example: 123 Pleasant Lane, apt. A Non-US address<br>City Pleasantville State Zip code No<br>Were support payments ordered by a court? Yes No If yes, include a copy of court order in step 3.                                                                                                    | Da       | te of birth             |                                 |                |                | Relationship           | <b>•</b> |
| Are you making support payments for a dependent shown above?   Yes   No   fyes, support payments are made to:   Name   First name   Address   Example: 123 Pleasant Lane, apt. A   City   Pleasantville   State   Zip code   So Were support payments ordered by a court?   Yes   No If yes, include a copy of court order in step 3.                                                                                                    | ls t     | this dependent living w | /ith you? 🔵 Yes 💿 No            |                |                |                        |          |
| f yes, support payments are made to:         Name       First name         Address       Example: 123 Pleasant Lane, apt. A         City       Pleasantville         State       Zip code         Sb       Were support payments ordered by a court?                                                                                                    | > Are y  | ou making support pa    | yments for a dependent shown    | above? 💽 Ye    | es 🔾 No        |                        |          |
| Name       First name       Middle name       Last name         Address       Example: 123 Pleasant Lane, apt. A       Inc. Non-US address         City       Pleasantville       State       Zip code         5b       Were support payments ordered by a court?       Yes       No                                                                                                    | yes, su  | upport payments are m   | nade to:                        |                |                |                        |          |
| Address       Example: 123 Pleasant Lane, apt. A       Non-US address         City       Pleasantville       State       If yes, include a copy of court order in step 3.         Sb       Were support payments ordered by a court?       Yes       No                                                                                                    | Na       | ame First               | name Middle                     | e name Last na | ame            |                        |          |
| City     Pleasantville     State     Zip code       5b     Were support payments ordered by a court?     • Yes     No     If yes, include a copy of court order in step 3.                                                                                                    | Ac       | ddress Exar             | nple: 123 Pleasant Lane, apt. A |                |                | Non-US address         | 3        |
| b Were support payments ordered by a court? • Yes No                                                                                                    | Ci       | ity Plea                | santville State                 | •              | Zip code       |                        |          |
|                                                                                                    | њ) We    | ere support payments    | ordered by a court? • Yes       | O No If        | yes, include a | copy of court order in | step 3.  |
|                                                                                                    |          |                         |                                 |                |                |                        |          |

| ECOMP Claim for Compensation (CA                                                                                                    | -7)                        | Case XYZ106050   Ne          | W Form CA-7 ×  |
|----------------------------------------------------------------------------------------------------|----------------------------|------------------------------|----------------|
| Step 2F Other Claims & Benefits                                                                                                    | (Section 6)                |                              |                |
| <ul> <li>(6a) Was/Will there be a claim made against a third</li> <li>(6b) Have you ever applied for or received benefits fit</li> </ul> | party? Yes No              | ran's Affairs? 💿 Yes 🔵 No    |                |
| Claim number                                                                                                    |                            |                              |                |
| Full Address of VA Office Where Claim Filed                                                                                              | Example: 123 Pleasant La   | ane, apt. A                  | Non-US address |
| Nature of disability Amount of monthly payment                                                                                           |                            |                              |                |
| 60 Have you ever applied for or received payment                                                                                         | under any Federal Retireme | ent or Disability Law? 💽 Yes | ⊖ No           |
| Claim number<br>Date annuity began<br>Amount of monthly payment                                                                          |                            |                              |                |
| Retirement system O CSRS O FERS (                                                                                                    | SSA O Other                |                              |                |
|                                                                                                    |                            | Back                         | ontinue        |

(THIS STEP IS NOT PART OF ACTUAL CA-7, BUT THIS ALLOWS CLAIMANT TO SUBMIT ADDITIONAL DOCUMENTAION WITH THE CLAIM, i.e. A MEDICAL REPORT OR ONE OF THE DOCS MENTIONED IN PREVIOUS STEPS. IF THEY DON'T WANT TO UPLOAD IT HERE, THEY CAN SUBMIT LATER VIA THE ECOMP SYSTEM ,OR VIA MAIL/FAX LIKE USUAL.)

| ECOMP Claim for Compensation (CA-7)                                                                                                    | Case XYZ106050   New Form CA-7 × |  |  |  |
|----------------------------------------------------------------------------------------------------|----------------------------------|--|--|--|
| Step 3 Attachments                                                                                                    |                                  |  |  |  |
| You can attach supporting documents here. This includes a Form SF-1199A (Direct Deposit Form) as noted in Section 4 or a court order for any dependent listed in Section 5. If you don't have the documents now, you submit them later. |                                  |  |  |  |
| Click to attach a new document<br>Click to attach a new document<br>Click to attach a new document<br>Delete selected attachment                                                                                                    |                                  |  |  |  |
|                                                                                                    | Back Continue                    |  |  |  |

## (NOT PART OF ACTUAL CA-7, BUT THIS STEP ALLOWS CLAIMANT TO REVIEW INFORMATION ENTERTED AND MAKE ANY CHANGES NEEDED.)

| COMP                 | Claim for Compense                           | ation (CA-7)                                                                                                    | Case XYZ106050   New For | m CA-7<br>D |
|----------------------|----------------------------------------------|----------------------------------------------------------------------------------------------------|--------------------------|-------------|
| tep 4                | Review                                       |                                                                                                    |                          |             |
| Review thi           | is information carefully befo                | re continuing.                                                                                                    |                          |             |
| Employ               | ee name (first, middle, last)                |                                                                                                    |                          |             |
| Employ               | ree email                                    | eric+c4@twintechs.com                                                                                                   |                          |             |
| Govern               | ment organization                            | PEACE CORPS<br>PEACE CORPS-STAFF<br>OFFICE OF MEDICAL SERVICES<br>1111 20TH STREET NW 5TH FLOOR<br>WASHINGTON, DC 20526 |                          |             |
| Review               | er                                           | eric+s4@twintechs.com                                                                                                   |                          |             |
| Home mailing address |                                              | 123 Euclid Ave. Pleasantville CO 8                                                                                      | 0302                     |             |
| OWCP File Number     |                                              | 106050                                                                                                    |                          |             |
| Date of injury       |                                              | 10/03/2011                                                                                                    |                          |             |
| Social s             | security number                              | *****1111                                                                                                    |                          |             |
| Home t               | elephone                                     | 2227123422                                                                                                    |                          |             |
| Compe                | nsation claim                                |                                                                                                    |                          |             |
| Non-fea              | deral employment?                            | No                                                                                                    |                          |             |
| First-tim            | ne claim?                                    | Yes                                                                                                    |                          |             |
| Change               | es to dependents?                            | Yes                                                                                                    |                          |             |
| Depend               | dent #1                                      |                                                                                                    |                          |             |
| Depend               | dent #2                                      |                                                                                                    |                          |             |
| Depend               | dent #3                                      |                                                                                                    |                          |             |
| Are you<br>for a de  | making support payments pendent shown above? | Does not live with claimant.<br>No                                                                                      |                          |             |

Third party claim

L

No, there will not be a claim made against a 3rd party.

| ECOMP     | Claim for Compensation (CA-7)                                                                                                    | Case XYZ106050   New Form                                                              | CA-7 ×     |
|-----------|----------------------------------------------------------------------------------------------------|----------------------------------------------------------------------------------------|------------|
| Step 5    | Sign & File Form (Section 7)                                                                                                    |                                                                                        |            |
| Submittin | g this form is considered the same as signing it.                                                                                                 |                                                                                        |            |
| T In St.  | ereby make claim for compensation because of the injury sustained b<br>ates. I certify that the information provided above is true and accurate t | y me while in the performance of my duty for<br>o the best of my knowledge and belief. | the United |
|           |                                                                                                    | Back In-Sign & File F                                                                  | orm        |

And then the clmt clicks on I Agree to finalize form.

| ECOMP                                                      | Claim for Compensation (CA-7)                                                                                                    | ew Form OA-7 ×<br>Draft        |  |  |  |  |
|------------------------------------------------------------|----------------------------------------------------------------------------------------------------|--------------------------------|--|--|--|--|
| Step 5                                                     | Sign & File Form (Section 7)                                                                                                    |                                |  |  |  |  |
| Submitting this form is considered the same as signing it. |                                                                                                    |                                |  |  |  |  |
| 7 I he<br>Sta                                              | I understand that any person who knowingly makes any false statement,<br>misrepresentation, concealment of fact or any other act of fraud to obtain<br>compensation as provided by the FECA or who knowingly accepts<br>compensation to which that person is not entitled is subject to civil or<br>administrative remedies as well as felony criminal prosecution and may,<br>under appropriate criminal provisions, be punished by a fine or imprisonment<br>or both. In addition, a felony conviction will result in termination of all current<br>and future FECA benefits. | ny duty for the United<br>ief. |  |  |  |  |
|                                                            | I Agree Cancel                                                                                                    | k File Form                    |  |  |  |  |

After this step, all of the information is input into a **regular CA-7 form** that is submitted. The form is the **EXACT same CA-7**. The claimant can print this form also.